To get to the Reports section: Navigate to the Apps Menu Option, select Reports > then select Report Manager. This will open a new window or tab in your web browser.

| Brentwood<br>services administrators | HOME             | III APPS                              | & ADMIN & SEAF                        |
|--------------------------------------|------------------|---------------------------------------|---------------------------------------|
| Workers Comp                         | Search           | Calculator<br>Claims Dashboard        |                                       |
| CLAIMS SEARCH GLOBAL SEARCH          | H PAYMENT SEARCH | Control Center<br>SmartView           |                                       |
| Claim #                              | Claimant Name    | Interfaces Reports                    | Claiment CCN                          |
| Insured Name                         | Insurer Name     | ClaimsXPress Insight  Outlook Add-Ins | Insured Reports                       |
| Claimant Status                      | Loss Date From   |                                       | Report Manager<br>Training Reports ;h |
| Select Filters                       | ~                |                                       |                                       |

2) Select the folder for "BSA Reports"

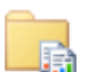

## **BSA Reports**

🔚 These are for clients and internal staff

3) For the purposes of this Procedure we are going to focus on the Claim Cost Detail Reports. This report is also called a Loss Run. There are multiple versions of this report that sort data in different manners. Here is a brief breakdown of each report:

| Report Name                           | Details                                             |
|---------------------------------------|-----------------------------------------------------|
| Claim Cost Detail                     | Also known as a "Loss Run" this report displays all |
|                                       | payment information for each claim given the        |
|                                       | specific parameters entered by the user             |
|                                       | generating the report.                              |
| Claim Cost Detail by Member           | Breaks down payment information by sub-location     |
| Claim Cost Detail by Member by Policy | Breaks down payment information by sub-location     |
|                                       | and by Policy number. Each time the insurance       |
|                                       | policy with BWS is renewed a new policy number      |
|                                       | is assigned.                                        |
| Claim Cost Detail by Member by Year   | Breaks down payment information by sub-location     |
|                                       | and by Fiscal year.                                 |
| Claim Cost Detail by Year             | Breaks down payment information by Fiscal Year      |
| Claim Cost Detail Excel               | Provides the same information as a Claim Cost       |
|                                       | Detail Report, but puts the data in a format that   |
|                                       | can be easily converted to and read in an Excel     |
|                                       | format.                                             |

- 4) For this example I am going to run the Claim Cost Detail by Member report, though the parameters for the report are the same for all of the Claim Cost Detail report options.
- 5) The fields that must include data for the report to run against are: Organization, Activity Date From, Activity Date Through, Injury Date From, Injury Date Through, and As of Date.
  - If you want to run a report for all payment data for the month of June 2013 for all claimants who were injured after January 1 of 2012 you would fill in the fields like this:

| E 🔿 🥭 https        | ://reports. <b>bwood.com</b> /Reports/Pages/R | Report.aspx?lt 🔎 👻 🔒 Bren | twood Services, Inc 🖒 🥖 ClaimCostDetailByMember 🗙 |
|--------------------|-----------------------------------------------|---------------------------|---------------------------------------------------|
| File Edit View     | Favorites Tools Help                          |                           |                                                   |
| 🚖 8 Google 🍟       | Brentwood Services, Inc 🖻 Citrix              | XenApp - Logon            |                                                   |
| Home > BSA Report  | :s > ClaimCostDetailByMember                  |                           |                                                   |
| Organization Level | 1 ~                                           | Organization              | Demo Level 2b                                     |
| Activity Date From | 06/01/2013                                    | Activity Date Through     | 06/30/2013                                        |
| Injury Date From   | 01/01/2012                                    | Injury Date Through       | 06/30/2013                                        |
| As Of Date         | 06/30/2013 ×                                  | Fiscal Year Month         | January 🗸                                         |
| Fiscal Year Day    | 1                                             | Insurance Line            | Workers Comp                                      |
| Claim Status       | All Claims                                    | Subtype                   | All Subtypes 💙                                    |
| Incurred Min       | -999999999                                    | Incurred Max              | 999999999                                         |

If you want to select the current date, you can click the calendar to the right of the field and select where it says "Today is ...."

| As Of Date      | 6/3        | 0/20:      | 13   |        |         |       |    |   |
|-----------------|------------|------------|------|--------|---------|-------|----|---|
|                 | •          |            | Jun  | e, 20  | )13     |       | •  |   |
| Fiscal Year Day | S          | М          | Т    | W      | Т       | F     | S  | μ |
| Claim Status    | 26         | 27         | 28   | 29     | 30      | 31    | 1  |   |
|                 | 2          | 3          | 4    | 5      | 6       | 7     | 8  |   |
| Incurred Min    | 9          | 10         | 11   | 12     | 13      | 14    | 15 | Ц |
|                 | 16         | 17         | 18   | 19     | 20      | 21    | 22 |   |
|                 | 23         | 24         | 25   | 26     | 27      | 28    | 29 |   |
|                 | 30         | 1          | 2    | 3      | 4       | 5     | 6  |   |
|                 | Tod<br>201 | ay is<br>5 | Wedn | iesday | r, July | , 08, |    |   |

- You can also use the calendar to select the date, but this process may be tedious depending on the date range you are needing.
- 6) If you want to run the report for a specific location, you must first select the Company from the "Organization" drop down list. Then Change the "Organization Level" to Level 2

| 🧲 🔿 🥖 https                | ://reports. <b>bwood.co</b> | <b>m</b> /Repo | rts/Pages/ | /Report.aspx?It 🔎 👻 🔒 Brent | woo  |
|----------------------------|-----------------------------|----------------|------------|-----------------------------|------|
| File Edit View             | Favorites Tools             | Help           |            |                             |      |
| 🚖 <mark>8</mark> Google  🔒 | Brentwood Services,         | , Inc          | 🖻 Citrix   | x XenApp - Logon            |      |
| Home > BSA Report          | s > ClaimCostDetai          | lByMem         | ber        |                             |      |
| Organization Level         | 1 2                         |                |            | Organization                | Den  |
| Activity Date From         | 3<br>4                      |                |            | Activity Date Through       | 06/3 |
| Injury Date From           | 01/01/2012                  |                |            | Injury Date Through         | 06/3 |
| As Of Date                 | 06/30/2013                  |                |            | Fiscal Year Month           | Jani |
| Fiscal Year Day            | 1                           |                |            | Insurance Line              | Wor  |

7) Then you can hit the drop down list under "Organization" to find the Sub location you are looking for:

| XenApp - Logon        | Demo 1               |  |
|-----------------------|----------------------|--|
|                       | Plant 1<br>  Plant 2 |  |
|                       | Demo Level 2         |  |
| Organization          | Demo Level 2b        |  |
|                       | asdf                 |  |
| Activity Date Through | Demo Loc 1           |  |
|                       |                      |  |

- 8) If you need an even more specific location you can choose Level 3.
- 9) Optional parameters you can select are:
- Fiscal Year Month, Fiscal Year Day (January 1 is the default start of the Fiscal Year)
- Insurance Line = this defaults to Workers Comp
- Claim Status (Ex. Open, Reopened, etc.)
- Subtype (Ex. Medical Only, Temporary Total Disability, etc.)
- Incurred Min and Incurred Max amount in dollars

These options will further narrow down the report data based on the specific results you are trying to generate.

10) Once you are totally satisfied with these parameters, hit the View Report button in the upper Right hand corner of the screen.

## Brentwood Services 4 SIMS Reports: Claim Cost Detail (Loss Run) Report

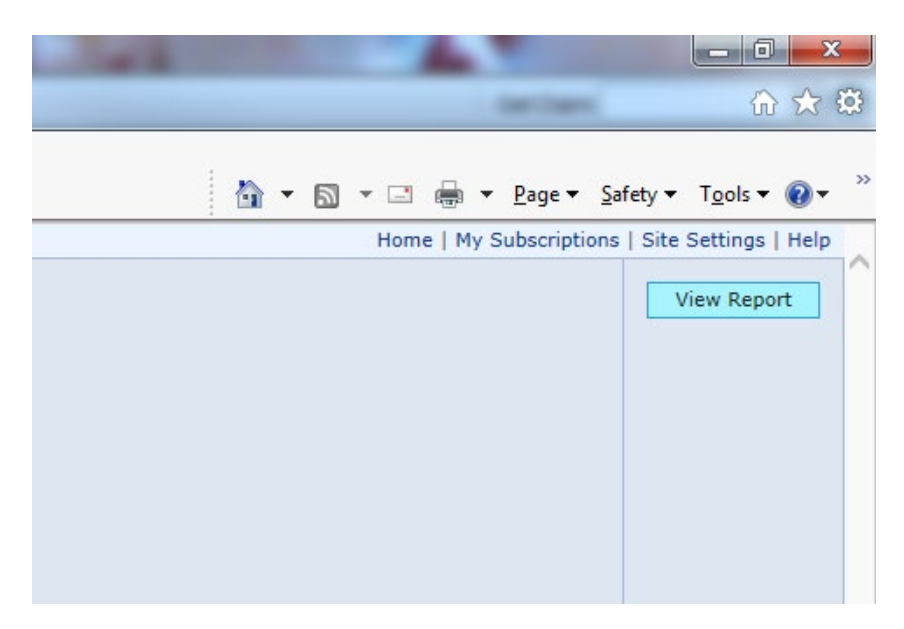

11) The report results will appear in the bottom portion of the screen.

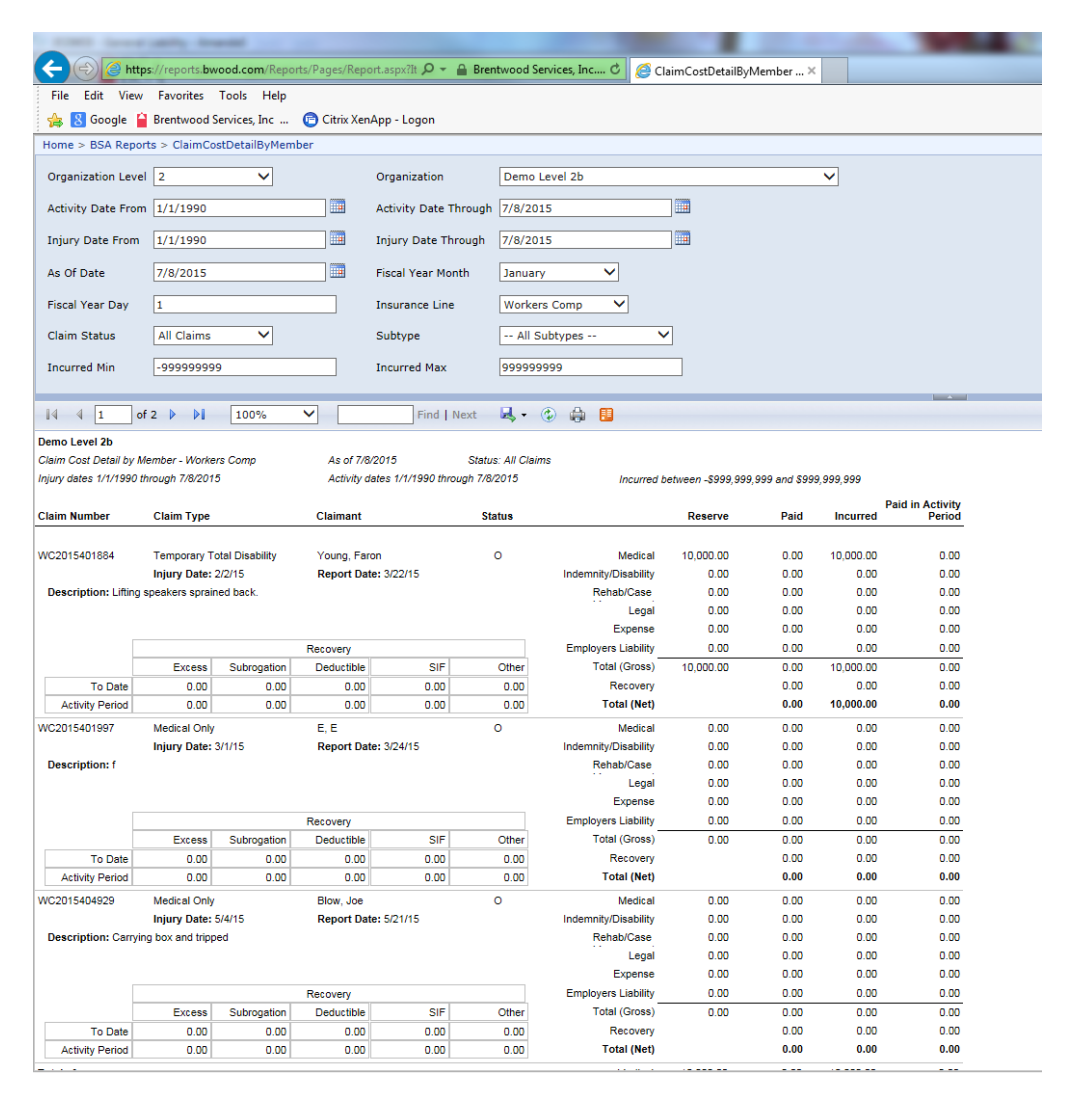

12) To save the report, click the icon that looks like a tiny floppy disk with a green arrow:

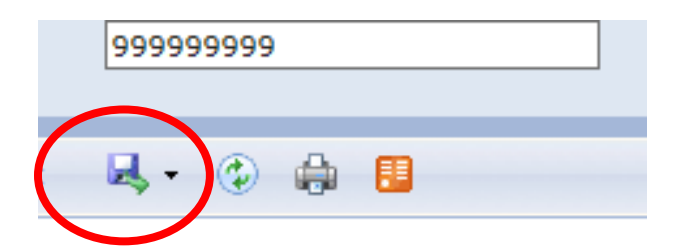

13) You can save it as an XML file (to view in internet browser), CSV, PDF, MHTML, Excel, TIFF, or Word.

| t      | <b>I</b> , - | 🐵 🌐 📕                     |       |
|--------|--------------|---------------------------|-------|
|        |              | XML file with report data |       |
| itatus |              | CSV (comma delimited)     |       |
| 7/8/2  |              | PDF                       | tween |
|        |              | MHTML (web archive)       |       |
| Sta    |              | Excel                     | Re    |
|        |              | TIFF file                 |       |
| 9      |              | Word                      | 10,0  |

- It is recommended that you save this particular report in a PDF or Word Format as it may not display the way you are accustomed in other formats
- If you would like an Excel version run the ClaimCostDetailExcel report as it has been designed to display better in an Excel format.

14) You can also print the report, but note that your browser will need an Active X plugin installed to do so, this can be handled by your local IT administrator.

| 0045   |                    |           |                |              |                    |                 |    |  |  |
|--------|--------------------|-----------|----------------|--------------|--------------------|-----------------|----|--|--|
| 8/2015 | Incurred b         | oetwee    | 9,999 and \$99 | 9,999,999    |                    |                 |    |  |  |
| status |                    | Reserve   | Paid           | Message from | webpage            |                 | 23 |  |  |
|        |                    |           |                |              |                    |                 |    |  |  |
| 6      | Medical            | 10.000.00 | 0.00           |              |                    |                 |    |  |  |
| In     | demnity/Disability | 0.00      | 0.00           |              | able to load clien | t print control | L  |  |  |
|        | Rehab/Case         | 0.00      | 0.00           |              |                    |                 |    |  |  |
|        | Legal              | 0.00      | 0.00           |              | 7                  |                 | I  |  |  |
|        | Expense            | 0.00      | 0.00           |              |                    | ОК              |    |  |  |
| E      | mployers Liability | 0.00      | 0.00           |              |                    |                 |    |  |  |
| Other  | Total (Gross)      | 10,000.00 | 0.00           | 10,000.00    | 0.00               |                 |    |  |  |
| 0.00   | Recovery           |           | 0.00           | 0.00         | 0.00               |                 |    |  |  |
| 0.00   | Total (Net)        |           | 0.00           | 10,000.00    | 0.00               |                 |    |  |  |
| 0      | Medical            | 0.00      | 0.00           | 0.00         | 0.00               |                 |    |  |  |
| Inc    | demnity/Disability | 0.00      | 0.00           | 0.00         | 0.00               |                 |    |  |  |
|        | Rehab/Case         | 0.00      | 0.00           | 0.00         | 0.00               |                 |    |  |  |
|        | Legal              | 0.00      | 0.00           | 0.00         | 0.00               |                 |    |  |  |
|        | Expense            | 0.00      | 0.00           | 0.00         | 0.00               |                 |    |  |  |
| E      | mployers Liability | 0.00      | 0.00           | 0.00         | 0.00               |                 |    |  |  |
| Other  | Total (Gross)      | 0.00      | 0.00           | 0.00         | 0.00               |                 |    |  |  |
| 0.00   | Recovery           |           | 0.00           | 0.00         | 0.00               |                 |    |  |  |
| 0.00   | Total (Net)        |           | 0.00           | 0.00         | 0.00               |                 |    |  |  |
| 0      | Medical            | 0.00      | 0.00           | 0.00         | 0.00               |                 |    |  |  |
| Inc    | demnity/Disability | 0.00      | 0.00           | 0.00         | 0.00               |                 |    |  |  |
|        | Rehab/Case         | 0.00      | 0.00           | 0.00         | 0.00               |                 |    |  |  |
|        | Legal              | 0.00      | 0.00           | 0.00         | 0.00               |                 |    |  |  |
|        | Expense            | 0.00      | 0.00           | 0.00         | 0.00               |                 |    |  |  |
| E      | mployers Liability | 0.00      | 0.00           | 0.00         | 0.00               |                 |    |  |  |
| Other  | Total (Gross)      | 0.00      | 0.00           | 0.00         | 0.00               |                 |    |  |  |